# **Assessment Status**

The Assessment Status report will tell you how far your programs have progressed in completing assessments for this checkpoint. Continue to generate this report throughout the checkpoint period until all status bars are colored green. This report will also show which programs are missing ratings by area.

To create an Assessment Status report, access the Report area and then select GO for the Assessment Status report. The report will automatically generate for the current checkpoint period.

### **Report Results**

#### To customize your The top of the report provides A green bar indicates a finalized area. report, select a summary of your programs' **REPORT FILTER.** checkpoint progress. **::** . 1 .1 n MA-NC My Teaching Strategies\* on Statu Data Expor Report Filter Use the CHECKPOINT PERIOD Checkpoint Period Winter 2016/2017 • drop-down menu to change the E Print Report for All Programs in MyTeachingStrategies Demo Organizatior checkpoint viewed. Progress by Area Social-Emotional 100% Physical 99.6% Cognitive 100% A solid orange bar indicates a Language 100% completed area that has not Literacy 100% Mathematics 99.6% been finalized. A partially filled Note: the bar graphs above will turn green once the areas are finalized bar indicates the percentage of completion for that area. Breakdown by Program Social-Emotiona Physical Area Language Cognitive Literacy Mathematics 100% 100% 100% 100% 100% Content Demo Program 100% Customer Success Demo Program 100% 100% 100% 100% 100% 100% Default Program 100% 100% 100% 100% 100% 100% Marketing Demo Program 100% 96% 100% 100% 100% 96% Professional Development Demo Program 100% 100% 100% 100% 100% 100% Public Policy Demo Program 100% 100% 100% 100% 100% 100% The bottom of the report shows Sales Demo Program 100% 100% 100% 100% 100% 100% the checkpoint percentage of Technology Demo Program 100% 100% 100% 100% 100% 100% completion for each area by program. Use the Report Filters to 100% 100% 100% 100% USA800 Demo Program 100% 100% show data at the site or class level. se Note: To view Teacher and Student data plea ase use the Report Filter on the left To ensure the performance of the Assessment Status Report, the checkpoint data sent to the re

### When should I use the Assessment Status report?

This report should be generated on a regular basis starting two weeks before the checkpoint due date. This will allow you to monitor your programs' progress as they complete the checkpoint. A few days before the checkpoint due date, the report should show 100% finalization for each area.

## **Report Criteria**

| Jse the O<br>SITE, TEA<br>nenus to<br>elect whi | RGANIZATION, PRO<br>ACHER, and CLASS d<br>customize your repo<br>ich children to include | GRAM,<br>rop-down<br>rt, and<br>e. | Select an<br>ASSESSMENT<br>AREAS. |          | Select a CHECKPOINT<br>PERIOD.       | your report.                   |
|-------------------------------------------------|------------------------------------------------------------------------------------------|------------------------------------|-----------------------------------|----------|--------------------------------------|--------------------------------|
|                                                 | Assessment Status Rep                                                                    | ort                                |                                   |          | Report                               | Summary                        |
|                                                 | Select Children                                                                          |                                    |                                   |          |                                      |                                |
|                                                 | Select multiple entit                                                                    | Select multiple entities           |                                   |          | Organiza<br>MyTeachin<br>Organizatio | tion<br>gStrategies Demo<br>on |
|                                                 | <ul> <li>Organization</li> </ul>                                                         | MyTeachingStrateg                  | es Demo Organization              | •        | <b>Program</b><br>All Program        | ns                             |
|                                                 | Program                                                                                  | All Programs                       |                                   | •        | Site                                 |                                |
|                                                 | Site                                                                                     | All Sites                          |                                   | -        | All Sites                            |                                |
|                                                 | Taashar                                                                                  | All Teachers                       |                                   |          | Teacher                              |                                |
|                                                 | Teacher                                                                                  | All Teachers                       |                                   | _        | All Teacher                          | S                              |
|                                                 | Class                                                                                    | All Classes                        |                                   | <b>•</b> | Class<br>All Classes                 |                                |
|                                                 | Children                                                                                 | Select All                         | Deselect All                      |          | Children                             |                                |
|                                                 |                                                                                          |                                    |                                   |          | None                                 |                                |
|                                                 |                                                                                          |                                    |                                   |          | Assessm<br>Social-Emo                | ent Areas                      |
|                                                 | Assessment Areas                                                                         | •                                  |                                   |          | Checkpo<br>Winter 201                | int Period                     |
|                                                 | <ul> <li>Social-Emotional</li> </ul>                                                     |                                    |                                   |          | Winter 201                           | 5/2017                         |
|                                                 | OPhysical                                                                                |                                    |                                   |          | Culumit                              |                                |
|                                                 | Clanguage                                                                                |                                    |                                   |          | Submit                               | •                              |
|                                                 | Ocognitive                                                                               |                                    |                                   |          |                                      |                                |
|                                                 | Cliteracy                                                                                |                                    |                                   |          |                                      |                                |
|                                                 | ○ Mathematics                                                                            |                                    |                                   |          |                                      |                                |
|                                                 | Checkpoint Period                                                                        | •                                  |                                   |          |                                      |                                |
|                                                 | ○ Fall 2016/2017                                                                         |                                    |                                   |          |                                      |                                |
|                                                 | <ul> <li>Winter 2016/2017</li> </ul>                                                     |                                    |                                   |          |                                      |                                |
|                                                 |                                                                                          |                                    |                                   |          |                                      |                                |

You can also review the report by teacher or class, which will provide information on whether checkpoint levels are not yet started, in progress, completed, or final.

| N  | y <b>Teaching</b> Strate | egies"                                                                                                    | Develop                                          | Family                                                                                |          |                                                     |          | MA-NC       |  |                                                                                                    |
|----|--------------------------|----------------------------------------------------------------------------------------------------|--------------------------------------------------|---------------------------------------------------------------------------------------|----------|-----------------------------------------------------|----------|-------------|--|----------------------------------------------------------------------------------------------------|
| CI | ass Profile Documenta    | tion Status <u>Assessment Status</u> Snapshot                                                                                                    |                                                  |                                                                                       |          |                                                     |          |             |  |                                                                                                    |
|    | Report Filter Print      | Report for All Classes in MyTeachingStrategies                                                                                                    |                                                  |                                                                                       |          |                                                     |          |             |  |                                                                                                    |
| ?  |                          | Overall Progress by Area                                                                                                    |                                                  |                                                                                       |          |                                                     |          |             |  |                                                                                                    |
|    | ?                        | You have entered<br>1000%<br>of the checkpoint ratings for this<br>classroom.                                                                                                    | Social-Emotion<br>Language 100%<br>Literacy 100% | Social-Emotional 100%<br>Language 100%<br>Literacy 100%<br>Note: the bar graphs above |          | Physical 100%<br>Cognitive 100%<br>Mathematics 100% |          |             |  | An empty circle indicates that the<br>checkpoint has not been started for<br>that particular objective/dimension.                           |
|    |                          | Not Yet Started     In Progress     Completed     Final                                                                                                    |                                                  |                                                                                       |          |                                                     |          |             |  | A complete orange circle indicates                                                                                                    |
|    |                          | Area Infants, Toddlers, and Twos                                                                                                    | Emotion                                          | Physical                                                                              | Language | Cognitive                                           | Literacy | Mathematics |  | completed for that particular<br>objective/dimension but not finalized                                                                      |
| I٢ | •                        | Kindergarten                                                                                                    | 0                                                | 0                                                                                     | 0        | 0                                                   | 0        | 0           |  |                                                                                                    |
|    | Preschool                |                                                                                                    | ٥                                                | •                                                                                     | •        | •                                                   | •        | 0           |  |                                                                                                    |
|    | _                        | Please Note: To view Tracher and Student data please use the Report Filter on the left. Data displayed within this view of the Assessment Status Report reflects the current status of this class or child(ren). |                                                  |                                                                                       |          |                                                     |          |             |  | A complete green circle with a<br>checkmark indicates that the<br>checkpoint has been finalized for<br>that particular objective/dimension. |
|    | Home   Contact Us   Terr | ms of Use   Privacy Policy                                                                                                    |                                                  |                                                                                       |          |                                                     |          |             |  |                                                                                                    |

The bottom of the report shows your checkpoint status for each objective/ dimension for each class or child.